- 1. Login to Campus Connection.
- 2. Click the Student Records Tile.

| Student Records |
|-----------------|
|                 |

3. Click Request Transcript Report.

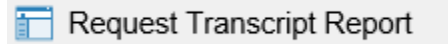

4. Click the "Add a New Value" tab. Request Transcript Report

Enter any information you have and click Search. Leave fields blank for a list of all values.

| Find an Existing Va  | lue Add a New Value        |            |
|----------------------|----------------------------|------------|
| Search Criteria      |                            |            |
|                      |                            |            |
| Report Request Nbr   | begins with 🗸              |            |
| ID                   | begins with 🗸              | Q          |
| Academic Institution | begins with 🗸              | Q          |
| Transcript Type      | begins with 🗸              | Q          |
| User ID              | begins with 🗸              |            |
| Request Date         | = 🗸                        | 31         |
| Future Release       | = 🗸                        | ~          |
| Term                 | begins with 🗸              | Q          |
| Requested Print Date | = 🗸                        | 31         |
| First Name           | begins with 🗸              |            |
| Last Name            | begins with 🗸              |            |
| Case Sensitive       |                            |            |
|                      |                            |            |
| Search               | Basic Search 📴 Save Search | h Criteria |

5. Choose 'ADVIX' for an advising transcript or 'UNOFX' for an unofficial transcript, and 'Immediate Processing' under Future Release dropdown.

| Transcript Request Hea                                                                                                    | ader Transcript Request Deta                                   | ail Report <u>M</u> essage                | es -                                       |                                                      |
|----------------------------------------------------------------------------------------------------|----------------------------------------------------------------|-------------------------------------------|--------------------------------------------|------------------------------------------------------|
| Report Request Nbr: (                                                                                                    | 000000000 Request Date: 0                                      | 9/29/2020 User II                         | D: celeste.hauser                          |                                                      |
| Request Attributes                                                                                                    |                                                                |                                           |                                            |                                                      |
| Transcript Request Header Transcript Request Detail Report Messages   Request Nbr: 00000000 Request Date: 09/29/2020 User ID: celeste.hauser   Request Attributes   *Institution:   *Institution: MISUT   *Institution: MISUT   *Institution: Institution:   *Institution: MISUT   *Institution: MISUT   *Institution: Institution:   *Institution: Institution:   *Institution: Institution:   *Institution: Institution:   *Institution: Institution:   *Institution: Institution:   *Inst |                                                                |                                           |                                            |                                                      |
| Number of Copies:<br>Future Release:<br>Academic Career:<br>Term:<br>Print Date:<br>Request Reason:                                                                                                    | Image: Transcript Request Detail   Report Messages             |                                           |                                            |                                                      |
|                                                                                                    | Cancel Request                                                 |                                           |                                            |                                                      |
| Request Heade                                                                                                    | r   Transcript Request Detail   Re                             | port Messages                             | Add                                        | Dpdate/Display                                       |
| <ol> <li>Click "Transcrip<br/>Request button.<br/>Tip: to process r<br/>ID</li> </ol>                                                                                                    | ot Request Detail" tab. Enter<br>multiple transcripts at a tim | the student's ID or<br>e, click 主 which v | use lookup icon to<br>will add a row, ther | find ID. Click Process<br>n enter the next student's |
| Transcript Request Heade                                                                                                    | r Transcript Request Detail                                    | Report Messages                           |                                            |                                                      |
| Report Request Nbr:<br>Transcript Type:                                                                                                    | 00000000 On Requ                                               | uest                                      |                                            | Process Request                                      |
|                                                                                                    | STOL X STOLLA                                                  |                                           |                                            | Report Manager                                       |
| *Seq Nbr *ID                                                                                                    | Name                                                           |                                           | Find View All                              | First 🕚 1 of 1 🕑 Last                                |

1

Send To

📑 Add

+

🔎 Update/Display

-

Transcript Request Header | Transcript Request Detail | Report Messages

1

🔚 Save

7. Once processed, click View Report link. The transcript will pop up in a new window or tab.

| Report Request Nbr: |       | I Header Transcript Request Detail |  | Report Messages     |                 | ſ     | Proces   | st ]    |     |      |
|---------------------|-------|------------------------------------|--|---------------------|-----------------|-------|----------|---------|-----|------|
| Transcript Type:    |       | UNOFX Unofficial XML Transcript    |  |                     | (               | Print |          |         |     |      |
|                     |       |                                    |  |                     |                 |       | Report M | lanager |     |      |
|                     |       |                                    |  |                     | Find   View All | 1     | First    | 🕚 1 of  | 1 🕑 | Last |
| Seq Nb              | r "ID | Name                               |  | Number of<br>Copies |                 |       |          |         |     |      |
| 1                   |       |                                    |  | 1                   | Send To         | Viev  | w Report | K       | +   | -    |